# GUIA BÁSICO PARA CONFIGURAÇÃO DE ROTEADOR

Modelo: MERCUSYS AC12G

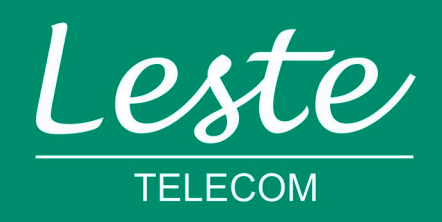

# CONFERINDO AS CONEXÕES FÍSICAS

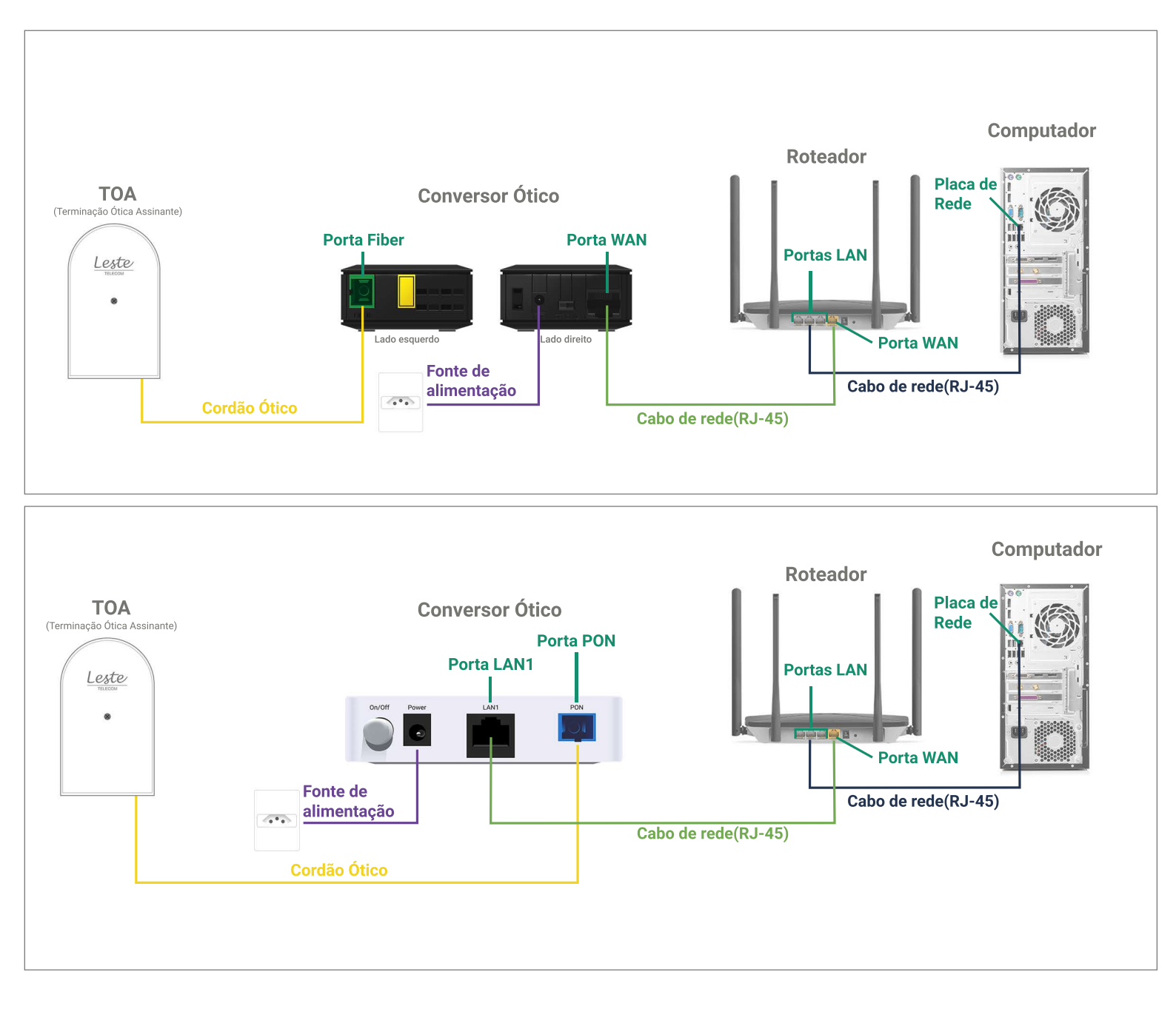

Se o conversor ótico estiver conectado ao seu computador, desconecte a ponta deste cabo e conecte a mesma ponta na **Porta WAN** do seu roteador.

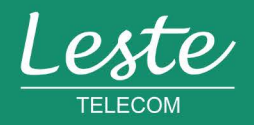

**MERCUSYS AC12G** 

sac@lestetelecom.com.br

#### **MERCUSYS AC12G**

# ACESSANDO A INTERFACE DO ROTEADOR

1. Abra o seu navegador padrão e digite "mwlogin.net" ou "192.168.1.1' na barra de endereço e pressionea tecla "Enter".

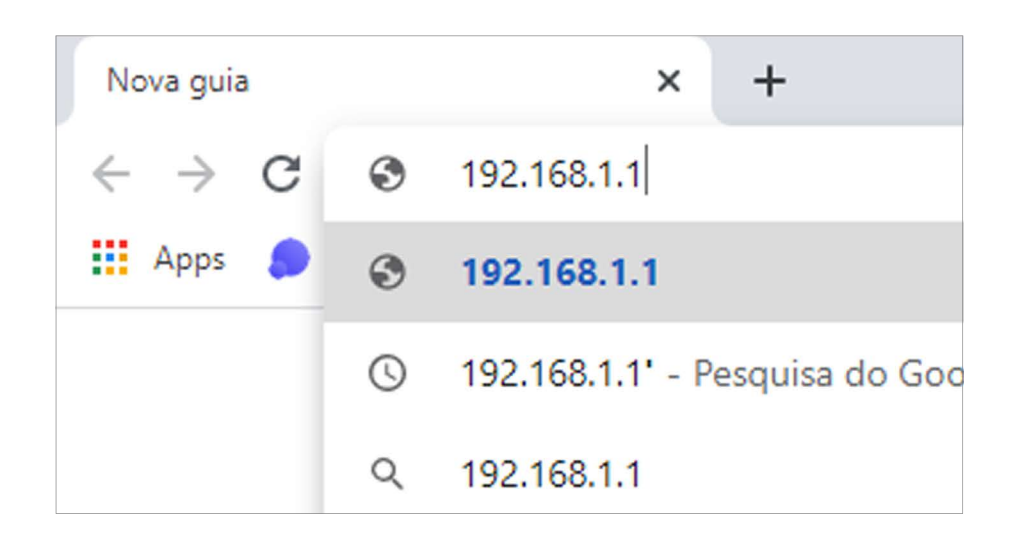

2. No campo "Nome de usuário" e "Senha" digite "admin". Agora clique na opção "OK".

| MERCUSYS AC12G | nitira e Nami de Unidireis | ede     | Periugués(Brasil) |  |
|----------------|----------------------------|---------|-------------------|--|
|                | Tipo de Conexão            | PPPoE 🔻 |                   |  |
|                | Nome de Usuário            |         |                   |  |
|                | Senha                      |         |                   |  |
|                | ŝ                          | 0       |                   |  |

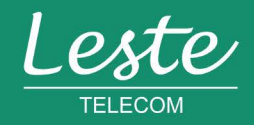

sac@lestetelecom.com.br

#### **MERCUSYS AC12G**

## CONFIGURANDO A CONEXÃO PPPOE

1. Acesse o menu "AVANÇADO" e depois clique em "Configurações WAN".

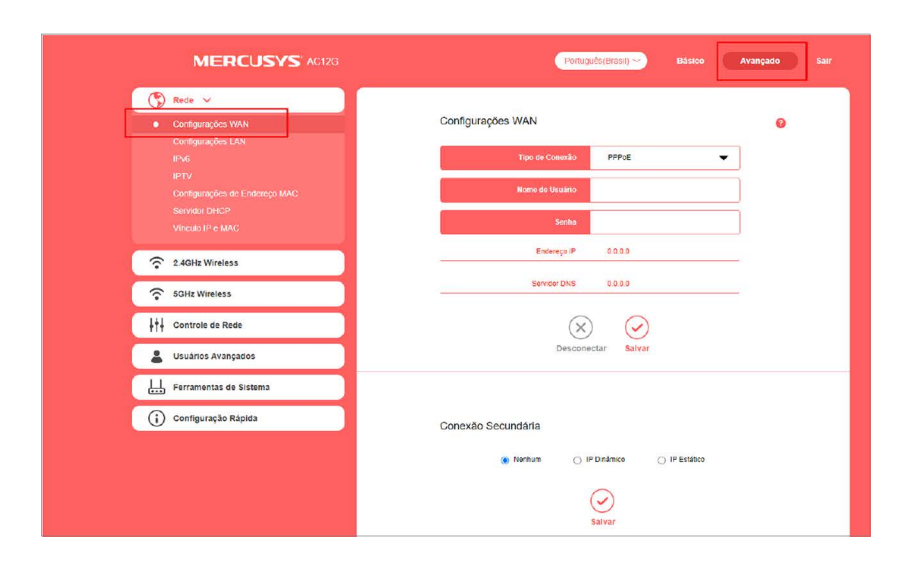

2. Copie o "Gateway Padrão". No campo "Tipo de Conexão" selecione a opção "PPPoE". Preencha o campo "Nome de usuário" com login, no campo "Senha" com a senha.

| MERCUSYS' AC12G                       | Portuguës(Brasi) - Básico Avançado f |
|---------------------------------------|--------------------------------------|
| 🔇 Rede 🗸                              |                                      |
| Configurações WAN                     | Configurações WAN                    |
| Conngurações LAN<br>IPv6              | Tipo de Conexão PPPoE 👻              |
| IPTV<br>Configurações de Endereco MAC | Nome do Usuário                      |
| Servidor DHCP<br>Vinculo IP e MAC     | Senha                                |
| 2.4GHz Wireless                       | Endereça IP 0.0.0.0                  |
| SGHz Wireless                         | Servidor DNS 0.0.0.0                 |
| ↓†↓ Controle de Rede                  | $\otimes$ $\bigotimes$               |
| Lusuários Avançados                   | Desconectar Salvar                   |
| Ferramentas de Sistema                |                                      |
| Configuração Rápida                   | Conexão Secundária                   |
|                                       | Nomun     Prontanco     PEcidance    |
|                                       |                                      |

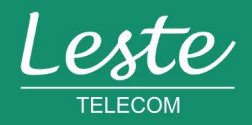

# CONFIGURANDO O SERVIDOR DNS

#### **MERCUSYS AC12G**

1. No campo DNS PRIMARIO insira o seguinte endereço "186.211.32.58" e no segundário "186.211.32.98"

| Salvar                                                              |
|---------------------------------------------------------------------|
|                                                                     |
| Configurações Avançadas PPPoE 💡                                     |
| O valor padrão é de 1480, NÃO altere<br>a menos que necessário.     |
| Configurações de Transmissão WAN Auto Negociação 🔻                  |
| Nome do Serviço                                                     |
| Nome do Servidor                                                    |
| <ul> <li>Utilizar endereço IP especificado pelo provedor</li> </ul> |
| Endereço IP especificado pelo provedor                              |
| Inserir o servidor DNS manualmente                                  |
| DNS Primário 188.211.32.58                                          |
| DNS Secundário 188.211.32.98 Opcional                               |
| Salvar                                                              |
|                                                                     |

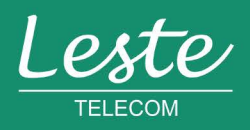

sac@lestetelecom.com.br

### CONFIGURANDO A CONEXÃO WIRELESS

#### **MERCUSYS AC12G**

- 1. Acesse o menu "Wireless" e depois clique em "2.4GZ WIRELESS" para configurar a rede 2.4.
- 2. No campo "SSID" digite o nome da rede Wi-fi.
- 3. No campo "Senha" digite o senha que será utilizada para se conectar à rede Wi-fi.
- 4. Ainda na mesma tela, clique em "5GHz WIRELESS" faça a configuração e clique "Salvar".

|                                     | Portug               | uês(Brasil) - Básico | Avançado Sair            |
|-------------------------------------|----------------------|----------------------|--------------------------|
| Rede                                |                      |                      |                          |
| 2.4GHz Wireless                     | Rede Local 🔵 🔊       | 0                    | -                        |
| 중 5GHz Wireless ∨                   | SSID                 | MERCUSYS_D6B2_5G     | Habilitar Broadcast SSID |
| Rede Local     Rede para Convidados | Sonha                |                      | 🗹 Sem Segurança          |
| Controle de Rede                    | Canal                | Auto 🗸               | ]                        |
| Lusuários Avançados                 | Modo                 | 11a/n/ac misto 🗸 🗸   | ]                        |
| Ferromentos de Sistema              | Largura do Canal     | 20 MH2 👻             | ]                        |
| i) Configuração Rápida              | Poder de Transmissão | Alta 👻               | ]                        |
|                                     | Isolamento AP        | Salvar               |                          |

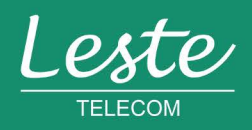

## CONFIGURANDO CONEXÃO IPv6

#### **MERCUSYS AC12G**

- 1. No menu, clique em "IPV6" e selecione o Modo "Roteador".
- 2. Em WAN, marque a caixa "Use a mesma sessão PPPoE que IPv4". Clique em "Salvar".

|                                                                                                    | Português(Brasil) - Básico Avançado Sair                                                                                                    |
|----------------------------------------------------------------------------------------------------|----------------------------------------------------------------------------------------------------|
| Rede       X         Configurações WAN       Configurações LAN         Configurações LAN       IPv6         IPTV       Configurações de Endereço MAC | IPv6 3                                                                                                    |
| Servidor DHCP<br>Vinculo IP e MAC                                                                                                    | WAN                                                                                                    |
| 2.4GHz Wireless     5GHz Wireless                                                                                                    | Tipo de Conexão PPPoE 🗸                                                                                                    |
| ↓<br>↓↓↓ Controle de Rede                                                                                                    | Obter Enderce IPv6     Automático       ✓     Use a mesma sessão PPPoE que IPv4     Disponível apenas quando o tipo de conexão IPv4 é PPPoE. |
| Usuários Avançados                                                                                                    | Nome de Usuário<br>Senha                                                                                                    |
| 👔 Configuração Rápida                                                                                                    | Inserir o servidor DNS manualmente Endereco de Link-Local                                                                                    |
|                                                                                                    | Endereço Global<br>Gateway<br>Servidor DNS                                                                                                   |
|                                                                                                    | LAN  Habilitar Delegação de Prefixo  Endereço de Lini-Local  Prefixo  X                                                                      |

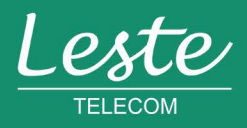

sac@lestetelecom.com.br